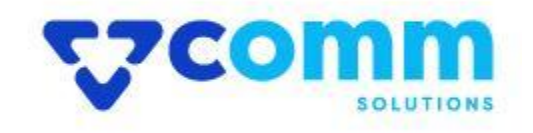

# **User Guide**

VComm\_PromotionReminder

# **Main Functionalities**

- 1. Show promotions, cart rules and discount codes based on the product added in the cart.
- 2. Customers can directly use coupon code when it's eligible to use.
- 3. These promotion reminders applied on the catalog attributes not cart attributes.

# Admin Dashboard

- 1. Login to Magento Dashboard
- 2. Go to Stores -> Configurations

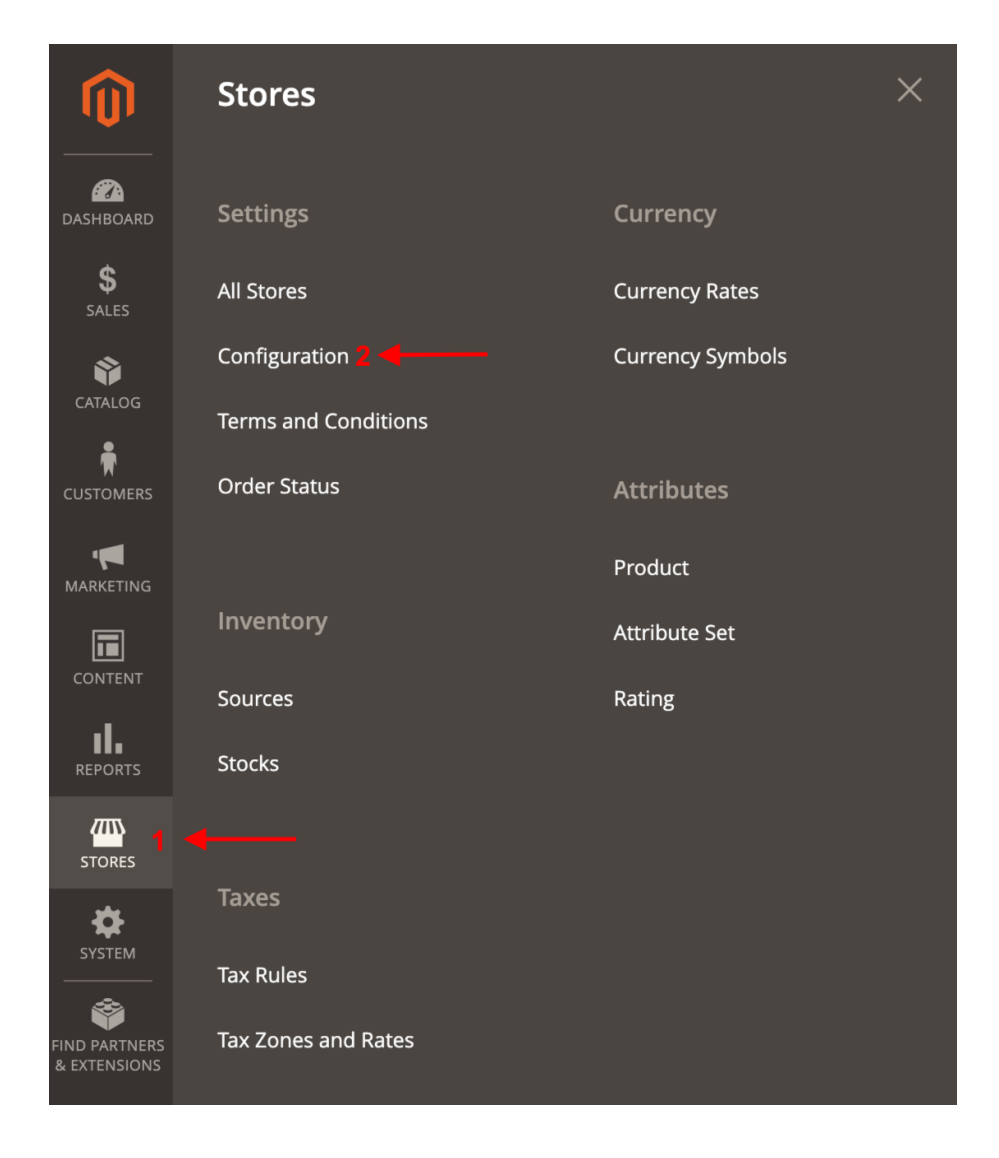

3. Open VComm Tab and Click on Promotion Reminder

| GENERAL              | $\checkmark$ |
|----------------------|--------------|
| CATALOG              | $\sim$       |
| SECURITY             | $\sim$       |
| CUSTOMERS            | $\sim$       |
| SALES                | $\sim$       |
|                      | ^            |
| Core                 |              |
| Promotion Reminder 2 |              |

## General

General

| Enable Module<br>[global]                    | No v                                               | ✓ Use system value |
|----------------------------------------------|----------------------------------------------------|--------------------|
| Promotion List Block Tittle<br>[store view]  | Promotion List                                     |                    |
|                                              | * Block title to show in promotion Listing section |                    |
| Promotion Codes Block Tittle<br>[store view] | Discount Codes List                                |                    |
|                                              | * Block title to show in promo codes section       |                    |

- Enable Module : Enable\Disable Module on Storefront.
- **Promotion List Block Title** : Add Block title to show in Promotion Listing in cart Page.
- **Promotion Codes Block Title :** Add Block title to show under Discount Code section in cart Page

### **Create Cart Price Rules**

| Rule Name *       | Buy 1 Jacket and get 5 AED                        |                                                                                         |  |  |
|-------------------|---------------------------------------------------|-----------------------------------------------------------------------------------------|--|--|
| Description       | Buy 1 Jacket and get 5 AED                        |                                                                                         |  |  |
| Active *          | Yes                                               | Create a cart rule using a coupon code.<br>Include product category wich apply to rule. |  |  |
| Websites *        | Main Website                                      |                                                                                         |  |  |
| Customer Groups * | NOT LOGGED IN<br>General<br>Wholesale<br>Retailer |                                                                                         |  |  |
| Coupon *          | Specific Coupon 🔻                                 |                                                                                         |  |  |
| Coupon Code 🔸     | Jack909                                           |                                                                                         |  |  |

#### Add conditions

Conditions Added Categories to the conditions

Apply the rule only if the following conditions are met (leave blank for all products).

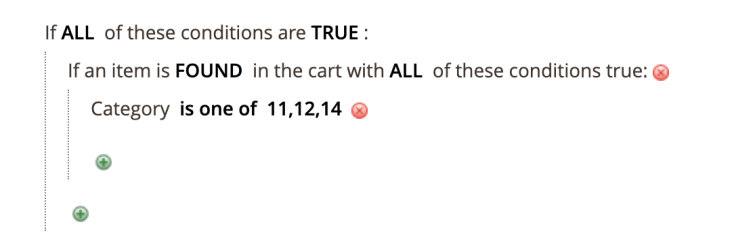

Update Content to show in cart page.

| Promotion Reminder Information 📝 | Update the rule Name to display in cart explaining the offer about |  |
|----------------------------------|--------------------------------------------------------------------|--|
| Rule Name *                      | Buy 1 Jacket and get 5% Discount Using Promo Code                  |  |

6

Based on the above condition we set in the rule, Promo code will appear in the cart page as reminder like below if customer added any product belongs to category included in the rule

# StoreFront

1. Cart Page

| Shop | ping | Cart |
|------|------|------|
|------|------|------|

| Item                                        |                                                   | Price   | Qty Subtotal         | Summary                 |               |
|---------------------------------------------|---------------------------------------------------|---------|----------------------|-------------------------|---------------|
|                                             | Montana Wind Jacket                               | \$49.00 | 1 \$49.00            | Estimate Shipping and 7 | Tax 🗸         |
|                                             | Size: S                                           |         |                      | Subtotal                | \$83.00       |
|                                             | Color: Green                                      |         |                      | Тах                     | \$0.00        |
|                                             | Buy 1 Jacket and get 5% Discount Using Promo Code |         |                      | Order Total             | \$83.00       |
|                                             |                                                   |         | 1 T                  | Proceed to C            | heckout       |
| 2                                           | Breathe-Easy Tank<br>Size: XS                     | \$34.00 | 1 \$34.00            | Check Out with Multip   | ple Addresses |
|                                             | Color: Purple                                     |         |                      |                         |               |
|                                             |                                                   |         | ø 💼                  |                         |               |
|                                             |                                                   |         | Update Shopping Cart |                         |               |
| Promotion List<br>Buy 1 Jacket and get 5% D | iscount Using Promo Code                          |         |                      |                         |               |
| Apply Discount Code                         | •                                                 |         |                      |                         |               |
| Discount Code List<br>Jack909               | 3                                                 |         |                      |                         |               |
|                                             |                                                   |         |                      |                         |               |

- 1. Available Promotion Against Product
- 2. Available/ Eligible promotions as a list
- 3. Available/ Eligible discount codes / Coupons as a List

2. Apply Discount Code.

#### **Promotion List**

Buy 1 Jacket and get 5% Discount Using Promo Code

| Apply Discou | nt Code 🗸 | <b>`</b>       |   |
|--------------|-----------|----------------|---|
| Jack909      |           | Apply Discount | 2 |

| Discount Code | List |
|---------------|------|
| Jack909       |      |

# Disclaimer

- 1. Prior to installing the module, it is strongly advised to create a backup of your server files and database.
- 2. We shall not be held responsible for any negative consequences that may arise during the installation process.
- 3. It is advisable to conduct your own testing by installing the extension on a test server.